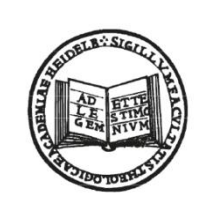

THEOLOGISCHE FAKULTÄT

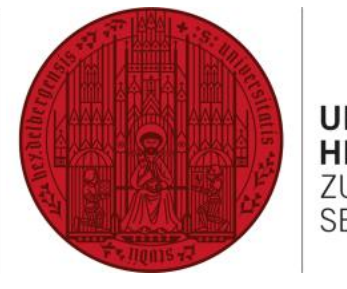

UNIVERSITÄT HEIDELBERG ZUKUNFT SEIT 1386

# LEISTUNGSVERBUCHUNG IM LSF/POS ANLEITUNG FÜR STUDIERENDE

 $\textbf{ANMELDUNG} \quad \rightarrow \textbf{STARTBILDSCHIRM} \quad \rightarrow \textbf{PR} \ddot{\textbf{U}} \textbf{FUNGSVERWALTUNG}$ 

 $\rightarrow$  PRÜFUNG AN- UND ABMELDEN

- $\rightarrow$  INFO ÜBER ANGEMELDETE PRÜFUNGEN
- $\rightarrow$  NOTENSPIEGEL

 $\rightarrow \text{VORLESUNGSVERZEICHNIS}$ 

- → PRÜFUNG AN- UND ABMELDEN
- → INFO ÜBER ANGEMELDETE PRÜFUNGEN
- → NOTENSPIEGEL

→ VORLESUNGSVERZEICHNIS

### ALLGEMEINES

- Die Begriffe Pr
  üfung und Anmeldung sind durch das LSF vorgegeben und leider missverst
  ändlich: F
  ür das LSF ist auch die Teilnahme eine Pr
  üfung(sleistung). Die "Anmeldung" ist als "Online-Registrierung" zu verstehen, damit die Leistungsnachweise am Semesterende digital best
  ätigt werden k
  önnen.
- Die Anmeldung dient nicht zur Platzvergabe in einer Veranstaltung! Sie müssen sich nicht am ersten Tag um Mitternacht für eine Veranstaltung eintragen und bangen, ob Sie einen Platz in der Veranstaltung erhalten. Sollten die Plätze in einem Seminar begrenzt oder eine gesonderte Anmeldung erforderlich sein, ist dies bei der Veranstaltung im LSF im Feld "Anmeldung" mit den entsprechenden Modalitäten (meistens per E-Mail oder "Belegung im LSF") extra vermerkt.
- Veranstaltungen können nur in den Modulen angerechnet werden, denen Sie im Vorfeld vom Pr
  üfungsamt zugeordnet wurden. Eine nachtr
  ägliche Änderung der Modulzuordnung ist m
  öglich. Wenden Sie sich dazu bitte an Frau Beetschen im Pr
  üfungsamt.
- Jede Form der benoteten Pr
  üfungsleistung (freiwillige Pr
  üfungsleistungen, Modulpr
  üfungen, m
  ündliche/schriftliche Pr
  üfungsleistungen, Hausarbeiten und Essays) wird nicht 
  über das LSF angemeldet. Pr
  üfungsform und -termine m
  üssen pers
  önlich mit den Pr
  üferInnen bzw. mit dem Pr
  üfungsamt (ZP + Examensspr
  üfungen) vereinbart werden. Die Leistung wird dann direkt verbucht.
- Beachten Sie bitte bei der Anmeldung zu Überblicksvorlesungen, die als Vorlesung + Übung angeboten werden, dass Sie sich nur zur ÜV anmelden und nicht zusätzlich zur Vorlesung oder Übung. Melden Sie sich nur dann zur Übung oder Vorlesung im entsprechenden Modul an, wenn sie die Veranstaltungskombination nicht als ÜV besuchen!

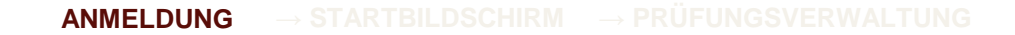

- → PRÜFUNG AN- UND ABMELDEN
- → INFO ÜBER ANGEMELDETE PRÜFUNGEN
- → NOTENSPIEGEL

→ VORLESUNGSVERZEICHNIS

### ANMELDUNG

1) Öffnen Sie in Ihrem Internet-Browser

### http://lsf.uni-heidelberg.de/

2) Loggen Sie sich mit Ihrer Uni-ID und dem persönlichen Passwort ein.

| (1) | understein<br>Anmeiden                             | hre, Studium und Forschung Informationssystem der | r Universität Heidelberg              |
|-----|----------------------------------------------------|---------------------------------------------------|---------------------------------------|
|     | Veranstaltungen Einrichtunge                       | n Räume und Gebäude Personen                      | Semester: Sommer 2015   Übersicht   🏭 |
|     | Informationen     Verifikation von Bescheinigungen | Herzlich willkommen                               |                                       |
|     | [Piliters7A]                                       | © Copyright Universität Heidelberg Impressum /    | / Kontakt Zurüch                      |
|     |                                                    |                                                   |                                       |
|     |                                                    |                                                   |                                       |
|     |                                                    |                                                   |                                       |

#### ANMELDUNG $\rightarrow$ STARTBILDSCHIRM $\rightarrow$ PRÜFUNGSVERWALTUNG

- → PRÜFUNG AN- UND ABMELDEN
- → INFO ÜBER ANGEMELDETE PRÜFUNGEN
- → NOTENSPIEGEL

→ VORLESUNGSVERZEICHNIS

## STARTBILDSCHIRM

Um die Teilnahme an einer Veranstaltung anzumelden, können Sie zwei Wege wählen.

- Meine Funktionen → Prüfungsverwaltung: Sie erhalten in der Modulübersicht Ihres Studienganges eine Auflistung aller Veranstaltungen, die einem bestimmten Modul zugeordnet sind. Über die Prüfungsverwaltung registrieren Sie sich für die Teilnahme an einer Veranstaltung/Prüfung.
- 2) Veranstaltungen → Vorlesungsverzeichnis: Sie wählen aus dem Vorlesungsverzeichnis der Theologischen Fakultät Veranstaltungen und erhalten eine Auflistung mit den Modulen, in denen Sie die Veranstaltung anrechnen können. Die Anmeldung über das Vorlesungsverzeichnis ist nur in bestimmten Fällen möglich.

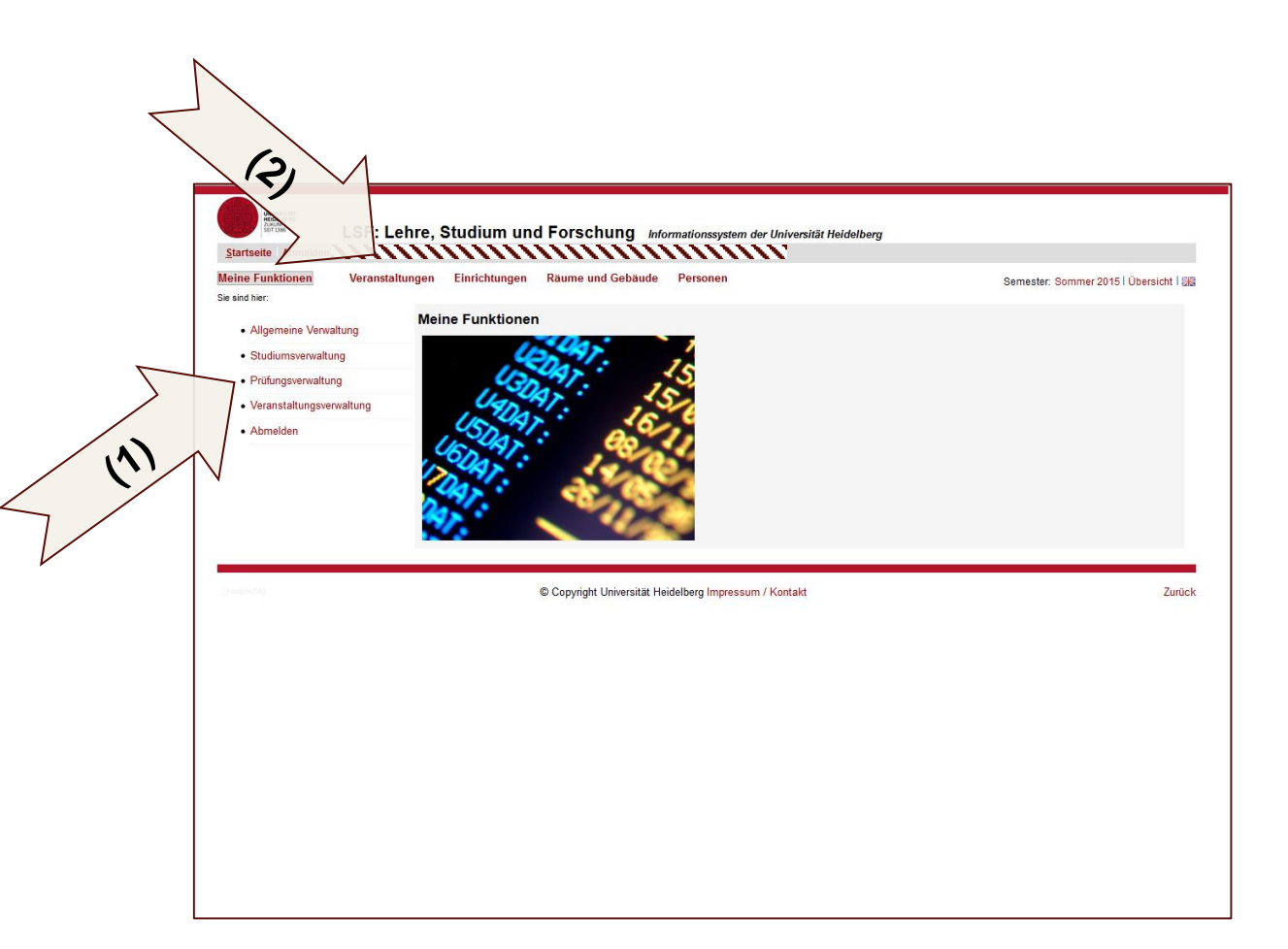

- → PRÜFUNG AN- UND ABMELDEN
- ightarrow INFO ÜBER ANGEMELDETE PRÜFUNGEN

Startseite Abmelden

→ VORLESUNGSVERZEICHNIS

## ANMELDUNG ÜBER DIE PRÜFUNGSVERWALTUNG

1) Klicken Sie auf der Startseite auf  $\rightarrow$  Meine Funktionen dann  $\rightarrow$  Prüfungsverwaltung

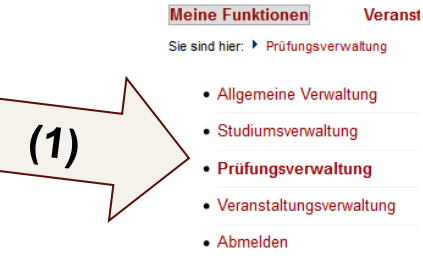

2) Wählen Sie im folgenden Fenster:

• **Prüfungen an- und abmelden**, um sich zu einer Prüfung oder zu einer Veranstaltung anzumelden.

ACHTUNG: Das LSF macht keinen Unterschied zwischen mündlichen/schriftlichen Prüfungen etc. und der Teilnahme an einer Veranstaltung. Alles wird als "Prüfung" bezeichnet.

- Info über angemeldete Prüfungen, um zu kontrollieren, zu welchen Prüfungen/Veranstaltungen Sie angemeldet sind.
- **Notenspiegel**, um die bereits verbuchten Leistungen einzublicken.

| utungsverwaltung                |  |  |
|---------------------------------|--|--|
|                                 |  |  |
| Prüfungsan- und -abmeldung      |  |  |
| Info über angemeldete Prüfungen |  |  |
| Notenspiegel                    |  |  |

ANMELDUNG  $\rightarrow$  STARTBILDSCHIRM  $\rightarrow$  PRÜFUNGSVERWALTUNG

#### $\rightarrow$ PRÜFUNG AN- UND ABMELDEN

ightarrow INFO ÜBER ANGEMELDETE PRÜFUNGEN

→ NOTENSPIEGE

→ VORLESUNGSVERZEICHNIS

## **PRÜFUNG AN- UND ABMELDEN**

| 1)       | Klicken Sie auf <b>Prüfung an- und abmelden</b>              | (1) | Prüfungsverwaltung Prüfungsan- und -abmeldung Info über angemeldete Prüfungen Notenspiegel                                                                                                    |
|----------|--------------------------------------------------------------|-----|----------------------------------------------------------------------------------------------------|
| 2)<br>3) | Lesen und bestätigen Sie den Hinweis<br>Klicken Sie "Weiter" |     | Wichtige Informationen zur Anmeldung. Bitte sorgfältig lesen!           Die An- und Abmeldungen durch Nutzung der Selbstbedienungsfunktionen erfolgt zunächst unter Vorbehalt.           Sie sind verpflichtet, die ordnungsgemaße betssung Ihrer An- oder Abmeldung rechtzeitig durch Einsichtnahme in die Übersicht der angemeldeten Prüfungen, erreichbar über "Meh, Fundionen Unfo über angemeldete Prüfungen", zu kontrollieren. Setzen Sie sich bei Unstimmigkeiten bitte sofort mit dem Prüfungsamt/Studiendekanat |
|          |                                                              | (2) | Wichtig: Erst wenn Sie diesen Hinweis er einer stehenden Feldes akzeptiert haben, können Sie mit Ihren gewünschten Aktionen fortfahren. Klicken Sie dazu mit der linken eiter Button und wahlen anschließend die entsprechende Karteikarte aus.                                                                                                    |
| 4)       | Klicken Sie anschließend auf Ihren aktuellen<br>Studiengang  | (4) | Prüfungsan- und -abmeldung Bitte wählen Sie die an- oder abzumeldene Prüfung aus unten stehender Struktur aus. Klicken Sie dazu auf die Bezeichnungen. Nach der Auswahl des Fachs in dem Sie Prüfungsordnung elektronisch abgebildet wurde, unterhalb des "Gesamtkontos" die Bereiche bzw. Module Ihres Studiengangs auswahlen.                                                                                                    |

#### ANMELDUNG $\rightarrow$ STARTBILDSCHIRM $\rightarrow$ PRÜFUNGSVERWALTUNG

#### $\rightarrow$ PRÜFUNG AN- UND ABMELDEN

 $\rightarrow$  INFO ÜBER ANGEMELDETE PRÜFUNGEN

→ NOTENSPIEGE

Ja Nein

→ VORLESUNGSVERZEICHNIS

## **PRÜFUNG AN- UND ABMELDEN (2)**

- 1) Klicken Sie auf (k) Gesamtkonto
- Klicken Sie auf den Studienabschnitt, in dem Sie sich befinden oder f
  ür den Sie eine Veranstaltung/Pr
  üfung belegen wollen (z.B. Grundstudium).
- 3) Klicken Sie auf das **Modul (m)**, in dem Sie eine Veranstaltung/Prüfung ablegen wollen.
- Alle (p) Prüfungsleistungen, die zum erfolgreichen Abschluss des Moduls notwendig sind, werden angezeigt. Klicken Sie auf die (p) Prüfungsleistung (auch Teilnahme), die Sie anmelden wollen.
- 5) Alle (v) Veranstaltungen, die einer Prüfungsleistung zugeordnet sind, werden angezeigt.
- 6) Klicken Sie nun auf "Prüfung anmelden".
- Bestätigen Sie im nächsten Fenster die Anmeldung zur Prüfung; Sie erhalten anschließend eine Bestätigung und können weitere Prüfungen anmelden.

HINWEIS: Haben Sie eine Prüfung angemeldet, wird dies durch ein blaues (an) angezeigt, erfolgreich abgelegte Prüfungen und/oder Module werden durch ein grünes (be) gekennzeichnet.

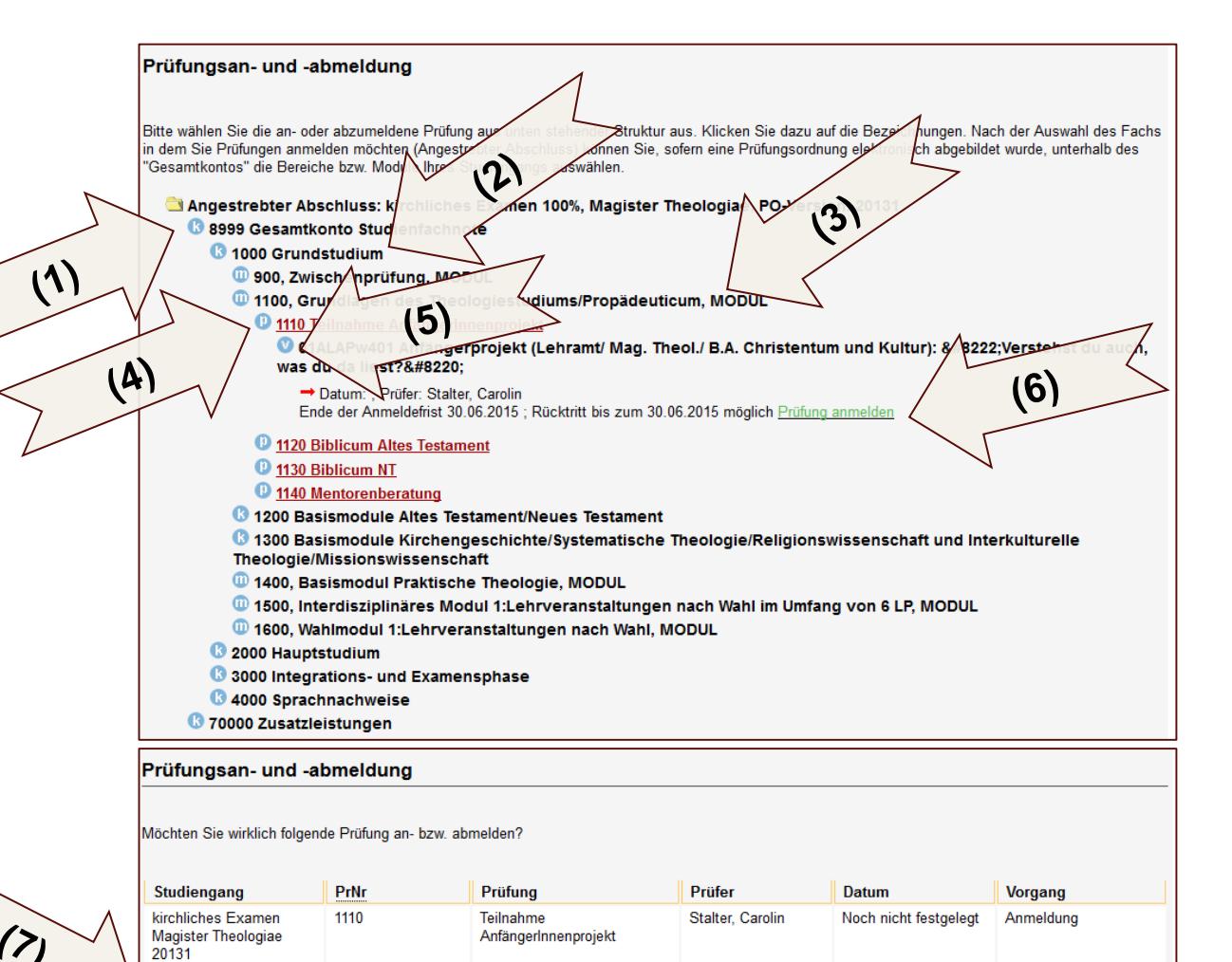

ightarrow PRÜFUNG AN- UND ABMELDEN

 $\rightarrow$  INFO ÜBER ANGEMELDETE PRÜFUNGEN

 $\rightarrow$  NOTENSPIEGE

→ VORLESUNGSVERZEICHNIS

## INFO ÜBER ANGEMELDETE PRÜFUNGEN

|     |                                                                                                    |                                         | Prüfungsverwa                                                             | Itung                                                                                                    |
|-----|----------------------------------------------------------------------------------------------------|-----------------------------------------|---------------------------------------------------------------------------|----------------------------------------------------------------------------------------------------|
| 1)  | Haben Sie eine Prüfung angemeldet, können Sie diese <sup>&lt;</sup><br>über das Fenster <b>Info über angemeldete Prüfungen</b><br>überprüfen. | (1)                                     | Prüfungsan- und -a<br>Info über angemeld<br>Notenspiegel                  | bmeldung<br>iete Prüfungen                                                                                                    |
| 2)  | Klicken Sie im folgenden Fenster auf ihr aktuelles<br>Abschlussziel und anschließend auf <b>INFO</b> neben Ihrem<br>aktuellen Studiengang.    | (2)                                     | Info über ange<br>Bir beachten Sie:<br>Klicken auf de<br>De gemeldeten Pr | meldete Prüfungen<br>n angestrebten Abschluss erhalten Sie einen Überblick über inne Former.<br>üfungen finden Sie durch Klicken auf dem Vio-Butter                                                                                                    |
| 3)  | Sie erhalten eine Übersicht über alle angemeldeten<br>Prüfungen.                                                                              | ~~~~~~~~~~~~~~~~~~~~~~~~~~~~~~~~~~~~~~~ | Bitte whilen Sie aus<br>Angestrebter A<br>Magister Th                     | beologiae (PO-Version 20131)                                                                                                    |
|     |                                                                                                    |                                         | Info über ange                                                            | meldete Prüfungen                                                                                                    |
|     |                                                                                                    |                                         | Liste der angem                                                           | eldeten Prüfungen des Studierenden                                                                                                    |
|     |                                                                                                    |                                         | Name des<br>Studierenden                                                  |                                                                                                    |
|     |                                                                                                    |                                         | Geburtsdatum<br>und -ort                                                  |                                                                                                    |
|     |                                                                                                    |                                         | (angestrebter)<br>Abschluss                                               | [04] kirchliches Examen                                                                                                    |
|     |                                                                                                    |                                         | Fach                                                                      | Magister Theologiae                                                                                                    |
|     |                                                                                                    | N                                       | Anschrift                                                                 |                                                                                                    |
| (3) |                                                                                                    | (3)                                     | Prüfungsnr.<br>Zur Zeit haben Sie                                         | Prüfungstext Prüfer Semester Anmeldedatum Prüfungsdatum Zuhörer keine mit der elektronischen Prüfungsverwaltung / LSF angemeldeten Leistungen in diesem Fach.                                                                                                    |
|     |                                                                                                    | 2                                       | Bitte beachten Sie<br>anderen System st<br>Zu inhaltlichen Fra            | , dass die Prüfungsverwaltung je nach Fach unterschiedlich ist, d.h. unter Umständen findet die Anmeldung in einem<br>att bzw. wird anders verwaltet.<br>gen bzw. zur jeweiligen Prürfungsorganisation kontaktieren Sie bitte das für Sie zuständige Prüfungssekretariat. |

PDF

- → PRÜFUNG AN- UND ABMELDEN
- → INFO ÜBER ANGEMELDETE PRÜFUNGEN
- $\rightarrow$  NOTENSPIEGEL
- → VORLESUNGSVERZEICHNIS

### NOTENSPIEGEL

Prüfungsverwaltung 1) Alle Prüfungen, die Sie bereits abgelegt haben, und alle (1) abgeschlossenen Module werden im Notenspiegel Prüfungsan- und -abmeldung Info über angemeldete Prüfunger angezeigt. Notenspiegel 2) Klicken Sie im folgenden Fenster auf ihr aktuelles Notenspiegel Abschlussziel und anschließend auf INFO neben Ihrem Bitte beachten Sie: (2) Durch Klicken auf den angestrebten Abschluss erhalten Sie einer (2) aktuellen Studiengang. Den Notenspiegel im jeweiligen Fach finden Sie durch Klicken Abschluss 04 kirchliches Examen Magister Theologiae (PO-Version 20131, H) 3) Sie erhalten eine Übersicht über alle abgeschlossenen Module und abgelegten Prüfungen. Notenspiegel PDF-Übersicht: Leistungen ACHTUNG: Der Notenspiegel ist nur zu Ihrer eigenen Hinweis: Das offizielle Transcript of Records erhalten Sie in Ihrem Prüfungssekretariat. Die pdf-Datei auf dieser Seite dient lediglich Ihrer Information Zu inhaltlichen Fragen bzw. dem Stand der in das elektronische Prüfungsverwaltungssystem eingelesenen Prüfungen kontaktieren Sie bitte ebenso Information. Ein gesiegeltes Transcript of Records zur das für Sie zuständige Prüfungssekretariat. Vorlage bei Bewerbungen, Anmeldung zum Examen etc. Stammdaten des Studierenden erhalten Sie jederzeit im Prüfungsamt. Name des MILLIN IN INCOMENT Studierender unnun h Geburtsdatum und -ort (angestrebter) [04] kirchliches Examen Abschluss Fach Magister Theologiae MatrikeInumme mmm Anschrift ...... (3) Prüf 8999 Gesamtkonto Studienfachnote 1000 Grundstudium 1100 MODUL: Grundlagen des Modul noch nicht Theologiestudiums/Propadeuticu abgeschlossen 1110 Teilnahme AnfängerInnenprojekt 1111 1130 Biblicum NT Auswahlseite

- ightarrow PRÜFUNG AN- UND ABMELDEN
- $\rightarrow$  INFO ÜBER ANGEMELDETE PRÜFUNGEN
- → NOTENSPIEGE

→ VORLESUNGSVERZEICHNIS

### ANMELDUNG (BELEGUNG) ÜBER DAS VORLESUNGSVERZEICHNIS

Im Vorlesungsverzeichnis des LSF finden Sie alle Veranstaltungen der Theologischen Fakultät. **Die Prüfungsanmeldung (Belegung) zur Platzvergabe** ist nur in bestimmten Fällen über das Vorlesungsverzeichnis vorgesehen.

- 1) Bibelkundeprüfungen: Beachten Sie die Anleitung unter: <u>http://www.uni-heidelberg.de/fakultaeten/theologie/studium/bibelkunde.html</u>
- 2) Die Anmeldung zu Veranstaltungen mit begrenzter Teilnehmerzahl ist an der Theologischen Fakultät eher unüblich. Ist die Anmeldung zu einer Veranstaltung seitens eines/r Dozenten/Dozentin erwünscht, beachten Sie bitte die Hinweise in der Kursbeschreibung bzw. im KVV im Feld "Anmeldung".